ρ

GISとは 製品 サービス・リポート 得入学的 トレーニング・イベント ニュース 企業情報 採用情報

つイセンス そのけ

アカデミックパック: ArcGIS Desktop 製品 ダウンロード ページ

FAQ インストール セットアップ

・ ペー・ジは、アカデミックバック コーザー向けの ArcGS Desktop 製造のダウンロード ページです。 事前に注意事所を必ずご確認いただき、インストール ガイドをよくお読みの上、ご利用下さい。

デスクトップ ArcGIS Desktop 10.8.1 ArcGIS Pro 2.7

# ArcGIS Desktop10.8.1 インストールマニュアル

### インストールプログラムの入手(ESRI ジャパンから)

0. ESRI ジャパン「アカデミックパック: ArcGIS Desktop 製品 ダウンロードページ」(下記 URL) にアクセスします. https://esrij-esri-support.custhelp.com/app/answers/detail/a\_id/7776#tab2

> 0 8 σω

> > @esriジャパン

アンサーID プロダクト

カテゴリ

概要

必須

ArcGIS D

ArcGIS ArcGIS D (C U leth)

(1) Arc ※注意 タ(ご Studio す。

米シェー Windov

ArcGI 81 ja

製品のインストール方法

ArcMan のインストール

#### 必須インストールプログラム から

(1) ArcGIS Desktop 10.8.1 (ArcGIS\_Desktop\_1081\_ja\_175117.exe) [EXE 1.2GB] と

(2) 国内対応パック (JpnPack\_Desktop10\_8\_1.msi) [MSI 65.4MB] の2つのインストールプログラムファイルをダウンロードしてください

\*必要に応じてパッチや追加プログラム等をあてます

インストールの実行(ArcGIS10.8.1 → 国内対応パック → \*パッチの順)

注意:インストール時および、ArcGIS の起動時・使用時には学内ネットワークに接続し、 ライセンスサーバ(27004@arcgis.u.tsukuba.ac.jp)と通信できる必要があります. 学外で使 用する際は、学術情報メディアセンターが提供している VPN サービスを利用して学内ネ ットワークに接続してください.(学生宿舎は 2017 年 3 月から学内ネットワークではなくな りました. 学外と同様に VPN サービスを利用してください)

- 1. ダウンロードした ArcGIS\_Desktop\_1081\_ja\_175117.exe ファイルを先 にインストールします. 右クリックで [管理者として実行]をクリックし てください. ユーザアカウント制御画面が表示される場合は「はい」をクリックします
- 2. プログラムが自動的に展開されます. ダイアログにしたがいインスト ールしてください.
- 3. 「ArcGIS Desktop 10.8.1 が正常にインストールされました」という画面が表示

ArcGIS Administrator ウィザード(ライセンス認証)が起動しますがあとで設定しる

4. 自動的に「ArcGIS Desktop 10.8.1 - 日本語パック」のインストールが始まります. "…セ ArcGIS Desktop 10.8.1 - 日本語パック」 ットアップが正常終了しました"と表示されるのを待って「OK」をクリックしてください.

#### 国内対応パックのインストール

日本用フォント・スタイル、日本用座標系ファイル、国内データ変換ツールなどをインストールします。

- 5. 項目 0.でダウンロードした JpnPack Desktop10 8 1.msi をダブルクリックで実行 させます.
- 6. 国内対応パックのインストールウィザードが起動します。ダイアログにしたがっ てインストールしてください.
- 「ArcGIS Desktop 10.8.1 国内対応パックを正常にインストールしました」画面 が表示されます. "シェープファイル文字コード設定ユーティリティ起動"のチェ ックを外して [完了] をクリックします.

| インストール ブログラ                                                                                                    | <i>Ъ</i>                                                                                                    |       |                                                                                          | . N. 1 |
|----------------------------------------------------------------------------------------------------|----------------------------------------------------------------------------------------------------|-------|------------------------------------------------------------------------------------------|--------|
| oft .Net Framework 4.5.2                                                                                                    |                                                                                                    |       |                                                                                          |        |
| esktop ソフトウェアの動作に必要なプレ<br>Iダウンロードレ、事前にインストール                                                                                                    | コグラムです。ご利用のコンピューターにイ?<br>いてください。                                                                                                    | シストール | 心れていない場合は、以下の Microsoft 社のホーム                                                            |        |
| NET Framework 4.5.2                                                                                                    |                                                                                                    |       |                                                                                          |        |
| Desktop                                                                                                    |                                                                                                    |       |                                                                                          |        |
| asktop ソフトウェア (エクステンション<br>(て (1)、(2) の紙番にインストールを行                                                                                                    | /祭島を合わ) のインストールプログラムです<br>テってくだきい。                                                                                                    | . 440 | Nファイルをダウンロードし、インストール ガイド                                                                 |        |
| (ファイル名)                                                                                                    |                                                                                                    | 752   | トール ガイド                                                                                  |        |
| itS Desktop 10.8.1 (ArroGiS Desktop<br>Visual Studio 2017 用 Visual C + +  <br>ンストールデバていない場合、インスト<br>J017 用 Visual C + + 中的作うはい(ック・                      | - 1081_3a_175117.exe) (ショーニCB)<br>然在可能)(シットンがご利用りコンドユー<br>~ っ (.cxc) 孝実行すると Visual<br>ージ (x86) が自動的にインストールふれま                         | PDF   |                                                                                          |        |
| 対応パック (JpnPack_Desktop10_8_)                                                                                                    | Limi) (PSI 65790)                                                                                                    | PDF   |                                                                                          |        |
| 同内地のバックのインスト ル特、シュ<br>定を3時4、105年1月1日に見てた<br>イルス学コード部にコーティリフィを持<br>することもできます。シェーブファイル<br>ファイルの文字コードに同手る注意をご<br>プファイル文字ユード設計・レーティリ5<br>*ユーザ ごとに実行する必要がありま | プリティルや作品・ボカテと場の文字<br>さまず、この設定はインストール後、シェ<br>明丁なことで、タギコードの最近を増<br>ルカ文字コードに関する情報については、<br>貫ください。<br>Fr4は、実際にArcCIS を利用する<br>守めてご注意ください。 |       |                                                                                          |        |
|                                                                                                    |                                                                                                    |       |                                                                                          | _      |
|                                                                                                    | 開く(O)                                                                                                    |       | ユーゼー アカラントNM<br>このアプリがデバイスに変更を加えることを許可します<br>か?                                          | *      |
| J 🔶                                                                                                    | 管理者として実行(A)                                                                                                    |       | ArcGIS Desktop 10.8.1                                                                    |        |
| _Desktop_10 🕤                                                                                                    | Skype で共有                                                                                                    |       | 確認済み自発行死: Environmental Systems Research Institute Inc.<br>ファイルの入手先: このコンピューター上のハード ドライブ | 2      |
| 175117.exe                                                                                                    |                                                                                                    |       | 目期を表示                                                                                    |        |
|                                                                                                    | 方地社のトラブルショー                                                                                                    | _=71  | Xe0 (11)                                                                                 |        |
|                                                                                                    |                                                                                                    |       |                                                                                          |        |
| これたら [                                                                                                    | 元「」をクリ                                                                                                    | ック    | しより                                                                                      |        |
| н                                                                                                    |                                                                                                    |       |                                                                                          |        |
| <b>59</b> . 1 干ヤ.                                                                                                    | ンセル」をクリ                                                                                                    | ッ     | ノレ こくたさい。                                                                                |        |

| ArcGIS Desktop 10.8 | .1 - 国内対応パック                                                          | ×                              |
|---------------------|-----------------------------------------------------------------------|--------------------------------|
|                     | インストール ウィザードを完了しました                                                   |                                |
|                     | インストール ウィザードは、ArcGIS Desktop<br>ック を正常にインストールしました。「完了」を<br>を終了してください。 | 10.8.1 - 国内対応パ<br>クリックして、ウィザード |
|                     | <ul> <li>シューブア・川文字コード設定ユーティリティ</li> </ul>                             | を起動します。                        |
|                     |                                                                       |                                |

ArcGIS Desktop 10.8.1 - 日本語パックのセットアップが 正常終了しました。

## ライセンス認証

 スタートメニューから「ArcGIS」>「ArcGIS Administrator」を実行 製品選択は(同時使用)のものから選びます. "今すぐライセンスマネージャを定義"を選んで 「27004@arcgis.u.tsukuba.ac.jp」と入力し、「OK」をクリックしてください。

| rcGIS Administrator ウィザード          |                                                           |
|------------------------------------|-----------------------------------------------------------|
| 1 刺马を滞切します                         |                                                           |
|                                    |                                                           |
|                                    | ○ Adversed (Arelinfe) (単独使用)                              |
| ()Standard (ArcEditor) (同時使用)      | ○ Standard (ArcEditor) (単独使用)                             |
| ○Besic (ArcView) (同時使用)            | ○Basic (ArcView) (単独使用)                                   |
| ArcGIS Engine                      |                                                           |
| ○ ArcGIS Engine (同時使用)             | ○ ArcGIS Engine (単独使用)                                    |
|                                    | 〇 ArcGIS Engine および ArcGIS Engine Developer<br>Kit (単独使用) |
| ArcGIS CityEngine                  |                                                           |
| ○ CityEngine 同時使用                  | ○ CityEngine 単独使用                                         |
|                                    | ○ CityEngine 指定ユーザー                                       |
| 2. 同時使用ライセンス製品のライセンス マネージャーを定義します。 | 2. 単独使用ライセンス製品の認証ウィザードを起動します。                             |
| ライセンスマネージャー                        | 認証ウィザード                                                   |
| ●●すぐライセンスマネージャーを定義:                |                                                           |
| 27004@arcgis.u.tsukuba.ac.jp 参照    | 今ずぐ認証                                                     |
| ○後で ArcGIS Administratorを使用してライセン  |                                                           |
| ~ 人 マイーンヤーセル 報                     |                                                           |
|                                    | OK ++D/E/                                                 |

| 正しく設定できると ArcGIS Administrator が起動します. |
|----------------------------------------|
|                                        |

| I OK ] | をクリ | ックレ | っち 9 | • |
|--------|-----|-----|------|---|
|        |     |     |      |   |
|        |     |     |      |   |

| Arcuis Administrator                                                                                                    | - u ,                                                                                                    | ~ |
|----------------------------------------------------------------------------------------------------|----------------------------------------------------------------------------------------------------|---|
| <ul> <li>● Activation (LECONDECTICS)</li> <li>● ● Develop</li> <li>● ● 利用可能分イセンス</li> <li>● ● 用用の能分イセンス</li> <li>● ● サポート操作</li> <li>● ブークライセンス</li> </ul> | Arcdis 構成情報:<br>DESKTOP<br>インストール情報<br>製品で-ジェントの時間<br>リリースパージョン10811<br>製品マージョン108114882<br>インストールを引いたいでNFrogen Files (-85)¥ArcdJS¥Desktop10.84<br>インストールを引いたいでNFrogen Files (-85)¥ArcdJS¥Desktop10.84<br>インストールを引いたいでのでは、10.81<br>インストールを引いたいでのでは、10.81<br>インストールは引いたいでのでは、10.81<br>インストールは、10.81<br>インストールは、10.81<br>インストールは、 |   |
| ヘルプ(H)                                                                                                    | OK キャンセル 適用                                                                                                    |   |

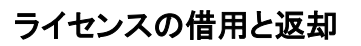

ArcGIS の起動には学内ネットワークへの接続が必要ですが、ネットワークに接続 できない場所で ArcGIS を使用したい場合にライセンスを借用することで一定期間 (60 日)に限ってライセンスサーバへの接続なしに ArcGIS が使えるようになります

- 1. スタートメニューから「ArcGIS」>「ArcGIS Administrator」を実行
- 2. ArcGIS Administrator のダイアログが表示されます.

借用/返却フォルダを選択し,借用したい機能のチェックボックスに✔をつけて <sup>2</sup> <sup>2</sup> <sup>2</sup> <sup>2</sup> <sup>にに入力して検索</sup> [適用] をクリックします。ライセンスを借用したら[OK] をクリックして ArcGIS Administrator を閉じます。 ネットワークから切断されている間でも ArcGIS ソフトウェアを使用できるようになります。

| ArcGIS Administrator                                                                                                    |                                                                                                    | - D >                                                                                                    |
|----------------------------------------------------------------------------------------------------|----------------------------------------------------------------------------------------------------|----------------------------------------------------------------------------------------------------|
| <ul> <li>■ Arcols (LENOVO-T470S)</li> <li>□ Desktop</li> <li>□ 利用可能ライセンス</li> <li>□ 付用用反規</li> <li>□ 付用用反規</li> <li>□ ヴェート操作</li> <li>□ ブ - タライセンス</li> </ul> | ライセンスを借用または返却するには、各税<br>用をクリックします。<br>借用日数:<br>60 日<br>最大借用期間は 60 日です。この値を変3                                                                                                    | 離散の横のチェックボックスをオンまたはオフにして、「適<br>更する場合は、ライセンス管理者に連絡してください。                                                                                                    |
|                                                                                                    | Resistory Advanced (very fill)           Resistory Advanced           Network Analyst           3D Analyst           Spatial Analyst           Ceocotatistical Analyst           Publisher           Tracking Analyst           Data Interoperability           Schematics           VBA           Workflow Manager           Data Reviewer | バージョン 借用(次み<br>101-108 日<br>101-108 日<br>101-108 日<br>101-108 日<br>101-108 日<br>101-108 日<br>101-108 日<br>101-108 日<br>101-108 日<br>101-108 日<br>101-108 日<br>101-108 日 |
| ヘル <i>プ</i> (H)                                                                                                    |                                                                                                    | OK キャンセル 適用                                                                                                    |

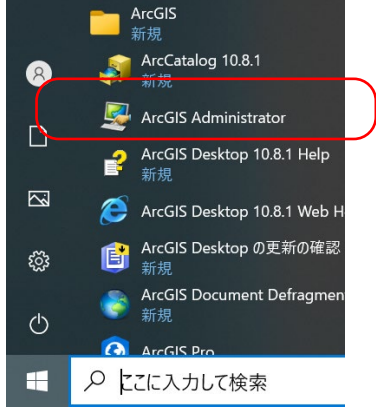